## Como hacer un pago por Zelle

A través de su cuenta bancaria seleccionar envío de dinero por Zelle

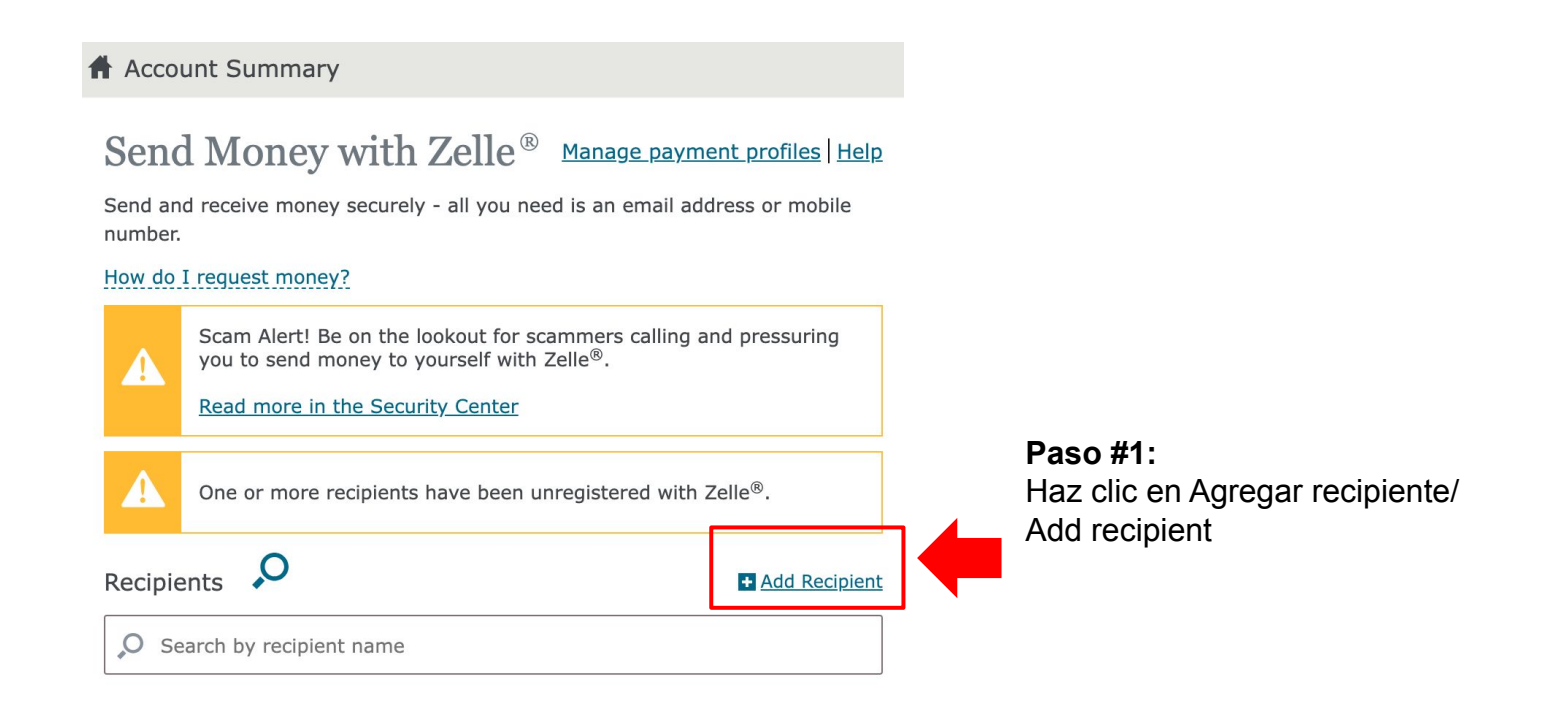

## Add a New Recipient

Only use Zelle<sup>®</sup> to pay people you know.

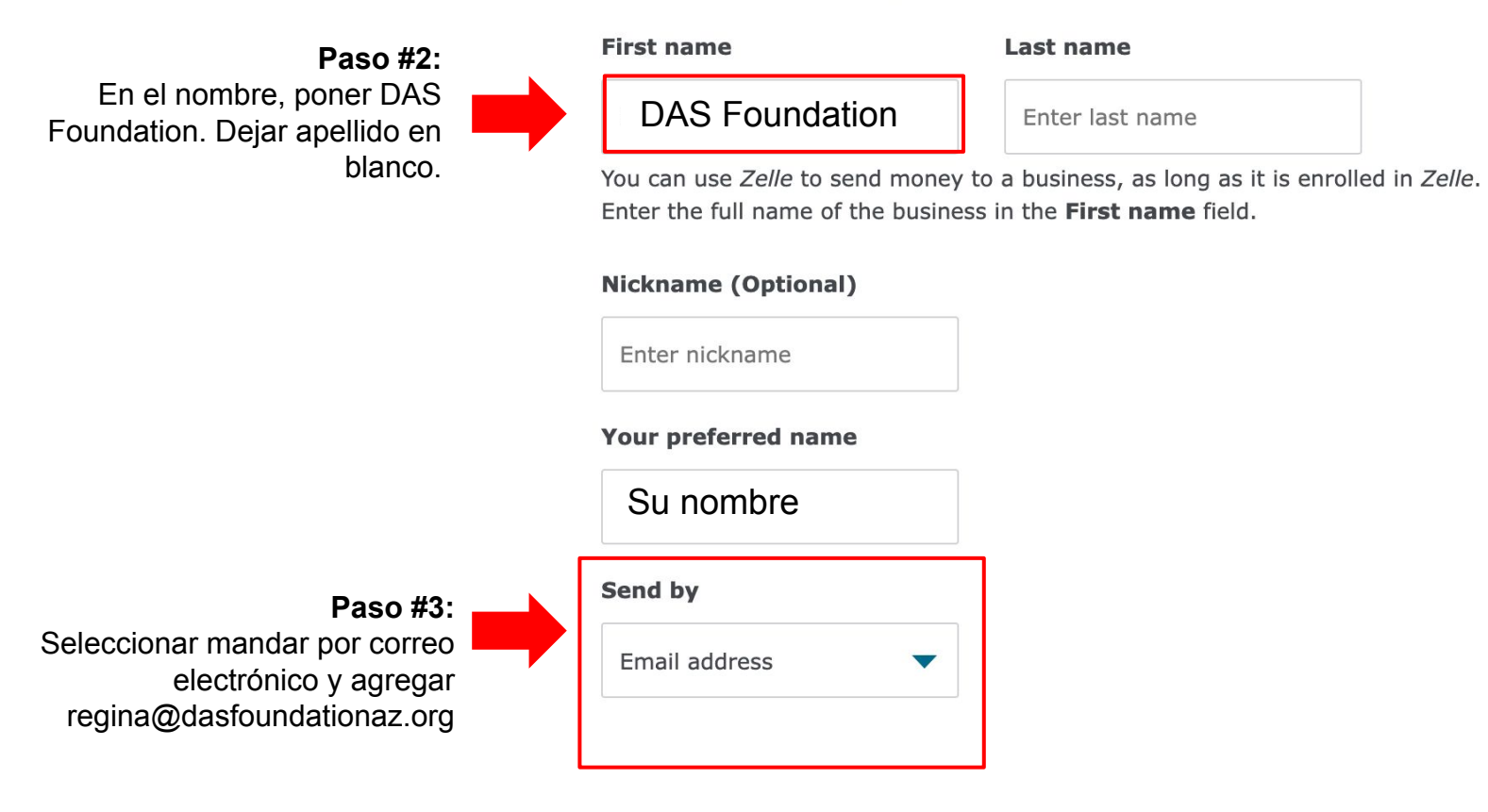